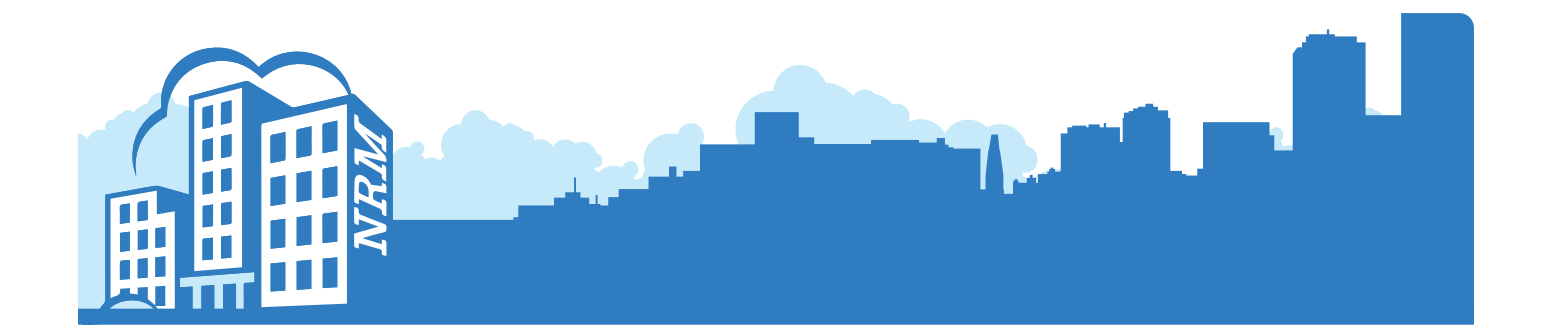

## NRM Portal User Guide

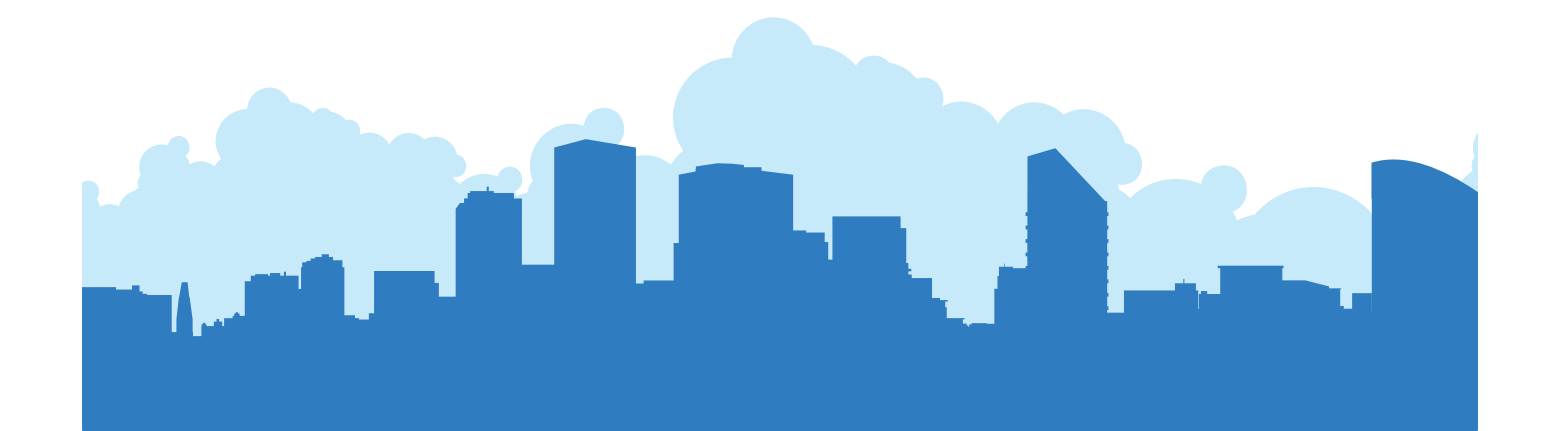

## Welcome

Welcome to our step by step guide of how to use the NRM Portal.

Within this document you will be provided with clear instructions on how to use the portal, showing just how quick and easy it is to use.

Feel free to read through or if you have a certain query please click the relevant hyperlink below and this will direct you to the correct section.

## Index

| 1 | Register                                | Page 3  |
|---|-----------------------------------------|---------|
| 2 | Forgotten password/reset password       | Page 5  |
| 3 | Viewing current balance/other documents | Page 6  |
| 4 | Report issues/update contact details    | Page 11 |

We trust this guide will assist with any queries you may have however, please do not hesitate to contact us at **enquiries@nrmltd.co.uk** should you have any further queries.

#### **NRM Online Portal Team**

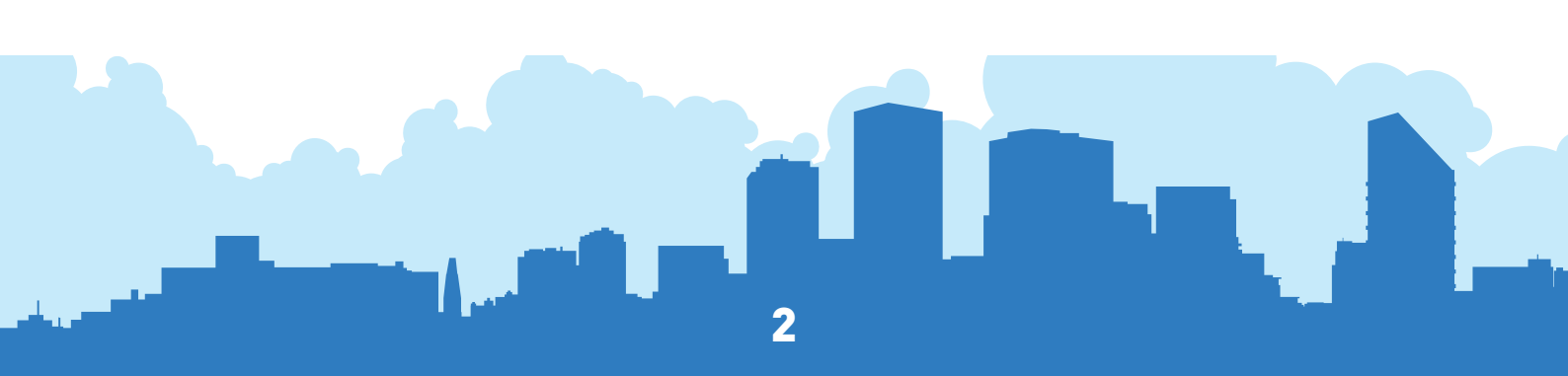

### **1** Register

To register, log onto the NRM Portal website at https://www.nrmportal.com/

| NRM PORTAL         |         |  | PORTAL | Q      |
|--------------------|---------|--|--------|--------|
| Portal             |         |  |        | Portal |
|                    |         |  |        |        |
| Log in             |         |  |        |        |
|                    |         |  |        |        |
| Password           | SIGN IN |  |        |        |
| Register to log in |         |  |        |        |
| rorgot password?   |         |  |        |        |

...or you can register via the NRM Group's homepage: https://www.nrmltd.co.uk/ Just click on 'NRM Portal' in the menu bar at the top of the page.

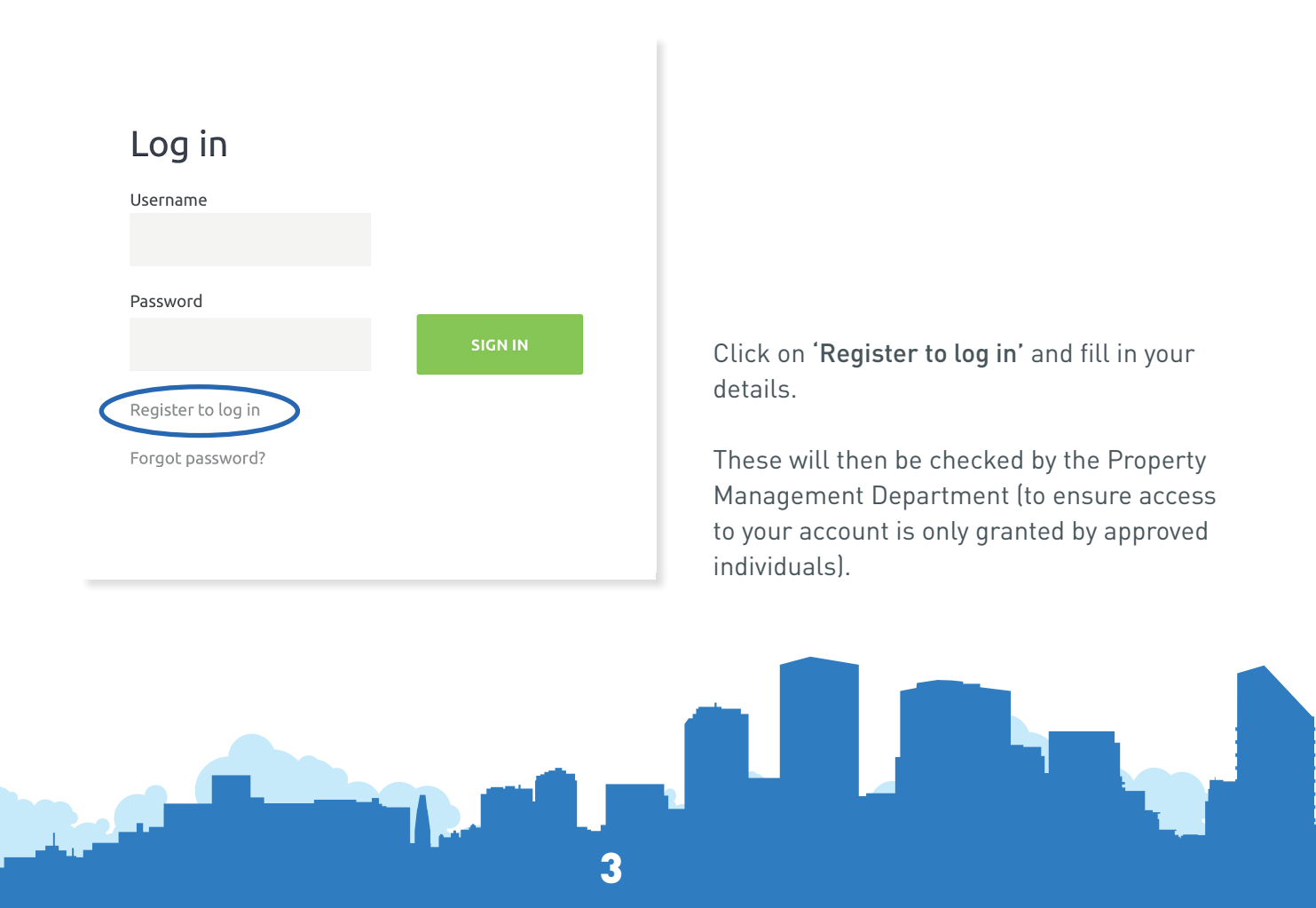

You will receive your username and password via separate email (example email shown below).

Please add the **no-reply@nrmportal.com** email address to your addressbook/whitelist to ensure you continue to receive important emails from us.

Activate your account by clicking on the link and then signing in.

| Account activation for NRM Portal                           |                                                                                                    |  |  |  |  |
|-------------------------------------------------------------|----------------------------------------------------------------------------------------------------|--|--|--|--|
| O NR<br>To<br>Rej                                           | M <no-reply@nrmportal.com><br/>oly Reply all Forward Delete Add to whitelist Add to blacklist</no-reply@nrmportal.com> |  |  |  |  |
| s                                                           | how images External Images have been blocked to protect you against potential spam.                                    |  |  |  |  |
| De                                                          | ar Jamas Saugua,                                                                                                    |  |  |  |  |
| An                                                          | account has been set up for you at http://www.nrmportal.com/                                                           |  |  |  |  |
| Please click on the following ank to accivate your account  |                                                                                                    |  |  |  |  |
| http://www.nrmportal.com/?area=public&page=verify&key=&ref= |                                                                                                    |  |  |  |  |
| Sig                                                         | n în e-mai.                                                                                                    |  |  |  |  |
| Pa                                                          | isword: gzw5dp3k                                                                                                    |  |  |  |  |
| Wh                                                          | en logged in you will be able to access relevant information, notices, and documentation.                              |  |  |  |  |
| lfy                                                         | ou require any further information, please don't hesitate to contact us,                                               |  |  |  |  |
| You<br>For<br>No                                            | irs sincerely<br>.& on behalf of<br>wich Residential Management Ltd                                                    |  |  |  |  |
| Pro                                                         | perty Management Department                                                                                            |  |  |  |  |
| No<br>lps<br>w:<br>p:                                       | wich: 01603 670050<br>wich: 01473 558400<br>www.nrmltd.co.uk<br>NRM, Wherry Road, Norwich NR1 1WS                      |  |  |  |  |
|                                                             |                                                                                                    |  |  |  |  |

### 2 Forgotten password/reset password

Click on 'Forgot password?' and then enter your sign-in email address.

| Log in             |         |  |
|--------------------|---------|--|
| Username           |         |  |
| Password           |         |  |
| 18550010           | SIGN IN |  |
| Register to log in |         |  |
| Forgot password?   |         |  |

Your password will be reset and you will receive an email showing your new password.

5

Dear Million Martin Laurence

Your password has been reset.

Login address: http://www.nrmportal.com/

E-mail (Login):

Password:

If you require any further information, please don't hesitate to contact us,

Yours sincerely For & on behalf of Norwich Residential Management Ltd

#### **Enquiries Team**

Norwich: 01603 670050 Ipswich: 01473 558400 e: <u>enquiries@nrmltd.co.uk</u> w: <u>www.nrmltd.co.uk</u> p: NRM, Wherry Road, Norwich NR1 1WS

## **3 Viewing current balance/other documents**

From the Home page you can navigate around under the various headings shown below:

| NRM PORTAL                                                                                                    | PORTAL | ۹      |
|----------------------------------------------------------------------------------------------------|--------|--------|
| Portal                                                                                                    |        | Portal |
| Portal Home Details Account Property Block Contact Log out<br><b>Home</b><br>Welcome to your property web portal.<br>You are currently browsing information in relation to account reference 1REVIEWAC.<br>Please use the above links to navigate other information relating to your property. |        |        |

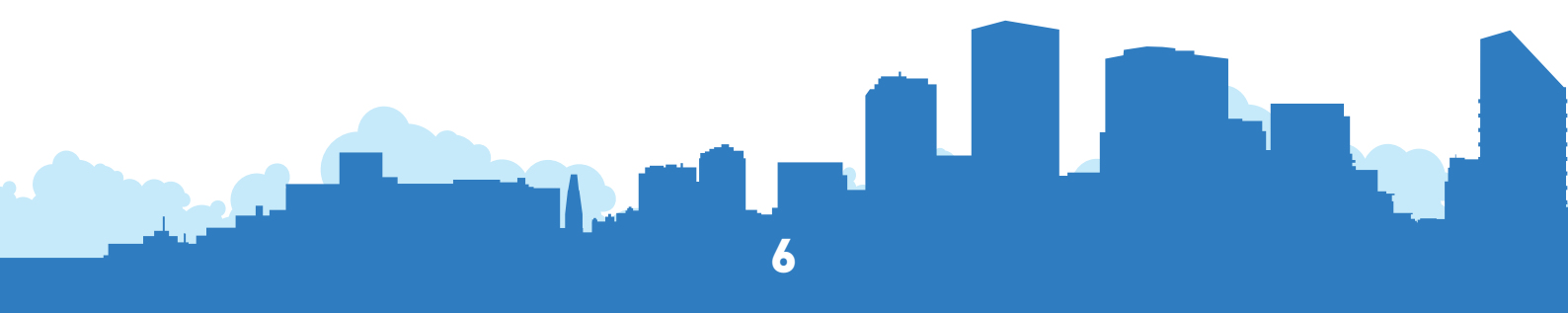

#### Details tab

To view your details click on 'Details'.

Your correspondence and contact details are shown, please ensure these are up to date.

You can also change your password from here.

| Portal                                   |                                                        | Por |
|------------------------------------------|--------------------------------------------------------|-----|
|                                          |                                                        |     |
| Portal Home Details Account Prop         | erty Block Contact Log out                             |     |
| Details                                  |                                                        |     |
| Name                                     | Abbie Smith                                            |     |
| E-mail                                   | abbiesmith@myemailaddress.co.uk                        |     |
| Phone (mobile)                           | 07998 765 152                                          |     |
| Phone 1                                  | 01603 999 888                                          |     |
| Phone 2                                  | 07998 777 258 (Emergency contact)                      |     |
| Address1                                 | 1 Review House                                         |     |
| Address2                                 | Review Street                                          |     |
| Address3                                 |                                                        |     |
| City                                     | Norwich                                                |     |
| County                                   | Norfolk                                                |     |
| Post code                                | NR99 9PB                                               |     |
| Country                                  |                                                        |     |
| If you wish to change your password then | please enter your new password below and click Submit. |     |
| rassword                                 |                                                        |     |

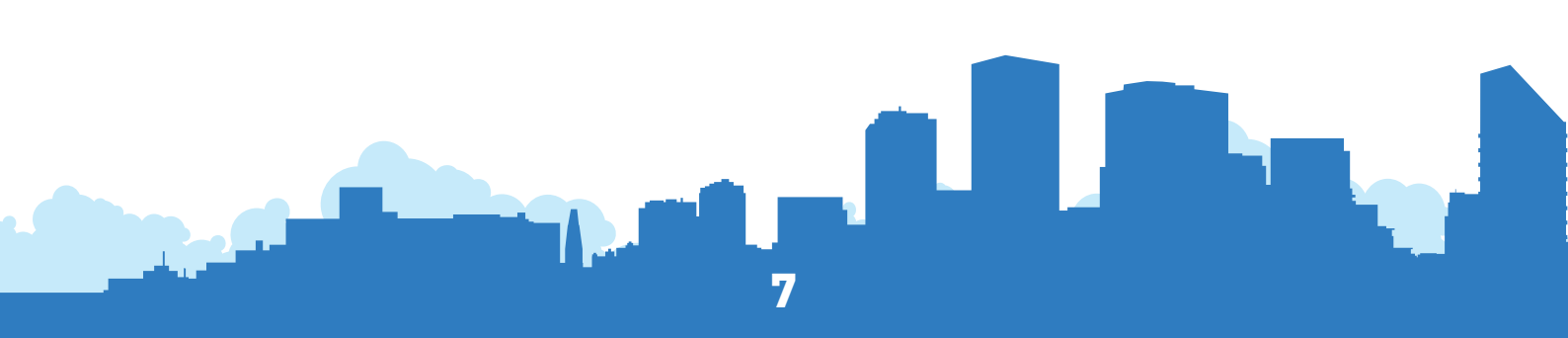

#### Account tab

To view your account click on **'Account'**. You can download your statement by clicking on the PDF icon under **'Statement'**.

| NRM PORTAL                                                                                                    |                                                                                                    |                                                                                                    | POF                                                | RTAL Q                      |
|----------------------------------------------------------------------------------------------------|----------------------------------------------------------------------------------------------------|----------------------------------------------------------------------------------------------------|----------------------------------------------------|-----------------------------|
| Portal                                                                                                    |                                                                                                    |                                                                                                    |                                                    | Portal                      |
| Portal Home Details Acc                                                                                               | ount Property Block Contact Log out                                                                                        |                                                                                                    |                                                    |                             |
| Account                                                                                                    |                                                                                                    |                                                                                                    |                                                    |                             |
| Account reference                                                                                                    |                                                                                                    | 1REVIEWAC                                                                                           |                                                    |                             |
| Account balance                                                                                                    |                                                                                                    | 0.00                                                                                                |                                                    |                             |
| Property                                                                                                    |                                                                                                    | 1 Review Block                                                                                      |                                                    |                             |
| Block                                                                                                    |                                                                                                    | Block A                                                                                             |                                                    |                             |
| Company                                                                                                    |                                                                                                    | Test Company Ltd                                                                                    |                                                    |                             |
| Credit Control status                                                                                                 |                                                                                                    | Normal                                                                                              |                                                    |                             |
| Statement<br>Click here to view account sta<br>Your statement of account in<br>payments). We do not issue s<br>terms. | cludes all Service Charge Demands (and Ground Rent Deman<br>eparate invoices. You will be issued with an Application for P | ds where applicable) along with receipt of funds<br>ayment (in the post / via email) whenever payme | s (via bank transfers /<br>ent is due in line with | Direct Debit<br>lease / TP1 |
| Documents                                                                                                    |                                                                                                    |                                                                                                    |                                                    |                             |
| Date                                                                                                    | Document title                                                                                                    |                                                                                                    | Size                                               |                             |
| 25/02/2020                                                                                                    | Service Charge Accounts Update Yr End 31.12.19                                                                             |                                                                                                    | 58.1kB                                             |                             |
| 12/12/2019                                                                                                    | Welcome to New Owner                                                                                                    |                                                                                                    | 57.7kB                                             | .€.                         |

The **Documents** section shows letters sent to the correspondence address and also via email.

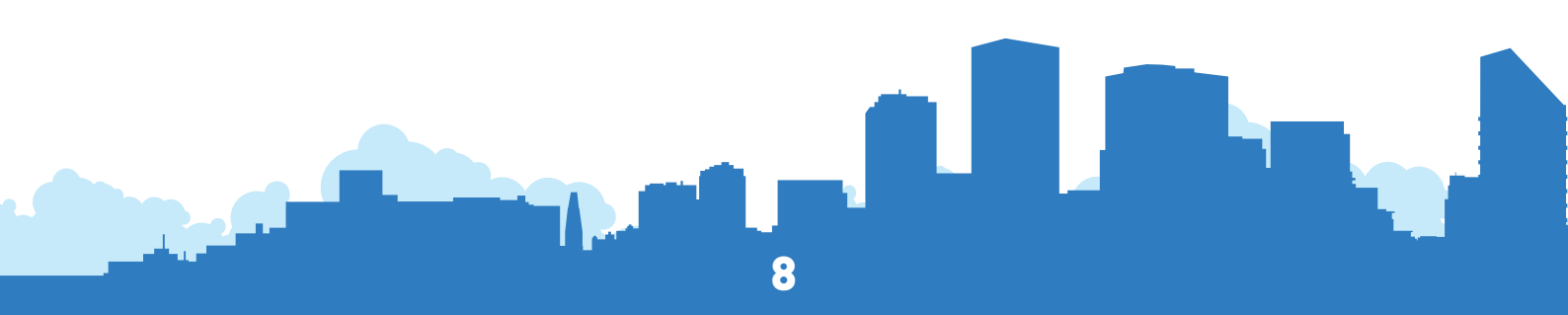

#### **Property tab**

This area shows your property address and any issues and correspondence in relation to your specific property.

The **Issues** section shows issues directly linked to your property (you may have requested a replacement permit or be looking for consent). This will provide you with the NRM reference and summary.

The **Documents** section shows letters sent to the property and emailed. If you rent your property you can see letters that have been sent to your tenant with updates or issues.

| NRM PORTAL                 |                                              |                  |             | PORTAL | ۹      |
|----------------------------|----------------------------------------------|------------------|-------------|--------|--------|
| Portal                     |                                              |                  |             |        | Portal |
|                            |                                              |                  |             |        |        |
| Portal Home Details Accoun | t <b>Property</b> Block Contact Logout       |                  |             |        |        |
| Property                   |                                              |                  |             |        |        |
| Address                    |                                              | 1 Review Block   |             |        |        |
|                            |                                              | Review Street    |             |        |        |
| Post town                  |                                              | Norwich          |             |        |        |
| Post code                  |                                              | NR99 9PB         |             |        |        |
| County                     |                                              | Norfolk          |             |        |        |
| Management Company         |                                              | Test Company Ltd |             |        |        |
| Block / Estate             |                                              | Block A          |             |        |        |
| lssues                     |                                              |                  |             |        |        |
| Issue Reference            | Created Date                                 | Status           | Summary     |        |        |
| 2121605                    | 05/02/2020                                   | Current          | Fob Request |        |        |
| Documents                  |                                              |                  |             |        |        |
| Date                       | Document title                               |                  | Size        |        |        |
| 25/02/2020                 | Cycle Store - Code Change                    |                  | 57.0kB      |        |        |
| 18/02/2020                 | Fire advise to all Residents in large blocks |                  | 57.6kB      |        |        |

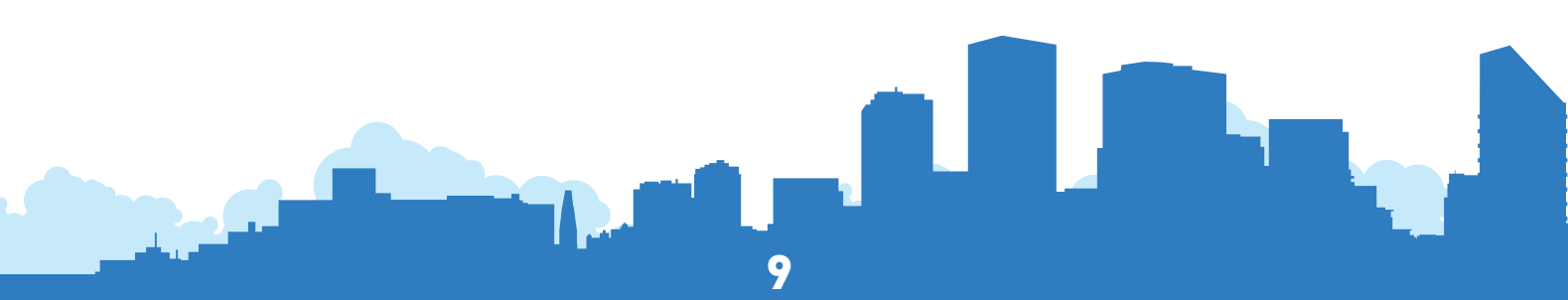

#### **Block tab**

This area shows your property address and any issues and correspondence in relation to your specific property.

The **Notices** section shows notices for both the whole development and your specific block.

From the **Documents** section, you can download any documents that are available for your development such as year end accounts and buildings insurance documents (if applicable).

The **Issues** section shows issues relating to the development or your block (so you can see whether an issue has already been reported by your neighbours).

| NRM PORTAL                            |                                                |            |                       | PORTAL |   |
|---------------------------------------|------------------------------------------------|------------|-----------------------|--------|---|
| Portal                                |                                                |            |                       |        | P |
| Portal Home Details Acc               | count Property Block Contact Logout            |            |                       |        |   |
| Block                                 |                                                |            |                       |        |   |
| Click on one of the links belo        | w to scroll down to the corresponding section: |            |                       |        |   |
| <u>Notices</u> Documents Is           | <u>isues</u>                                   |            |                       |        |   |
| Information about Block A.<br>Notices |                                                |            |                       |        |   |
| Date                                  |                                                | Title      |                       |        |   |
| Window Cleaning on 12/1/2             | 20                                             | 10/01/2020 | Read more             |        |   |
| Xmas opening hours                    |                                                | 18/12/2019 | Read more             |        |   |
| Documents                             |                                                |            |                       |        |   |
| Date                                  | Document title                                 |            | Size                  |        |   |
| 13/12/2019                            | User guide for Blk A Intercom                  |            | 518 bytes             |        |   |
| 20/10/2019                            | Block Insurance                                |            | 14 bytes              |        |   |
| lssues                                |                                                |            |                       |        |   |
| Issue Reference                       | Created Date                                   | Status     | Summary               |        |   |
| 2112243                               | 07/01/2020                                     | Current    | Storm Damage to Block |        |   |
|                                       |                                                |            |                       |        |   |

## **4 Report issues/update contact details**

To contact us via the portal click on the 'Contact' tab from the Home screen.

This brings up a form to complete and submit.

You can select the type of enquiry from the drop-down list.

|   | NRM PORTAL                                                                                                    | PORTAL | ۵      |
|---|----------------------------------------------------------------------------------------------------|--------|--------|
|   | Portal                                                                                                    |        | Portal |
| ( | Portal Home Details Account Property Block Contact Log out<br>Contact<br>Type of enquiry<br>V Fult<br>Update contact details<br>Maintenance issue<br>Other |        |        |
|   | Message                                                                                                    |        |        |
|   | SUBMIT                                                                                                    |        |        |

Any further enquiries can be sent via email to **enquiries@nrmltd.co.uk** or letters can be sent to:

NRM Wherry Road Norwich Norfolk NR1 1WS

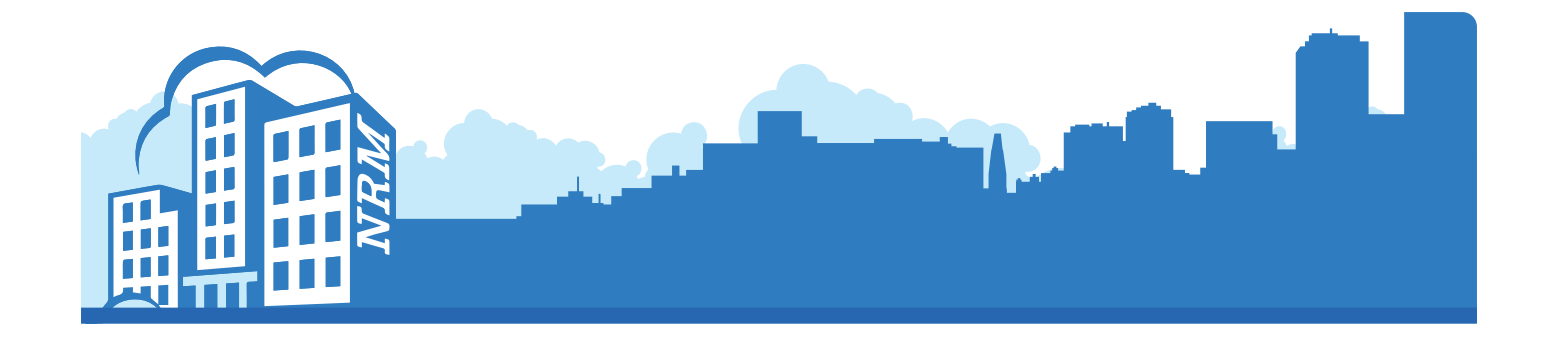

# Welcome to NRM

## The home of property management & maintenance in East Anglia

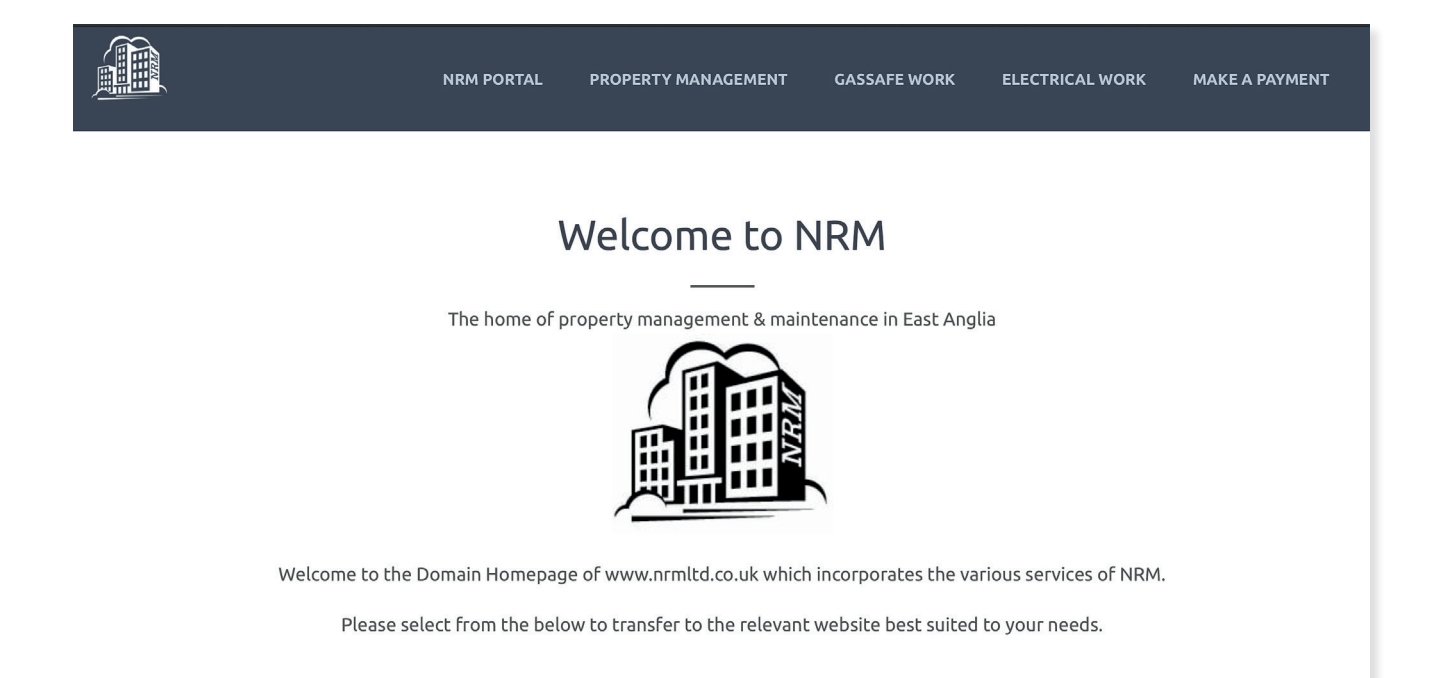

## VISIT https://www.nrmltd.co.uk/

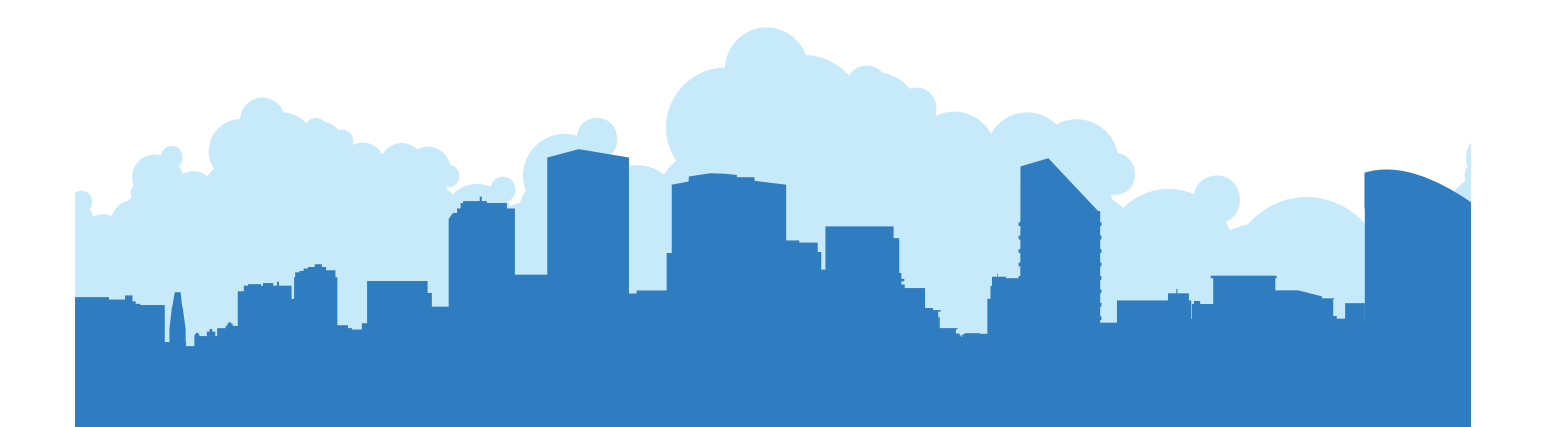